# Mengganti Password Email di Webmail

Berikut langkah-langkah untuk mengganti password email di webmail :

#### **Akses Webmail Domain**

Untuk login ke webmail, Anda dapat mengakses langsung dengan mengetikkan *www.iainpapua.ac.id/webmail* 

## Login Webmail

Isi kolom username dengan *alamat email* dan password dengan *kata sandi* email Anda. Lanjutkan dengan klik button *"Masuk"* 

| roundcu  | ıbe 🍣                   |
|----------|-------------------------|
| Username | namaanda@namadomain.tld |
| Password |                         |
|          | Masuk                   |

#### Menuju Pengaturan

Setelah Anda berhasil masuk pada Webmail, klik pada menu *"Pengaturan"* yang ada di pojok kanan atas. Maka Anda akan diarahkan pada halaman pengaturan.

Disini Anda dapat mengatur berbagai konfigurasi yang Anda inginkan, misalnya mengganti identitas atau menambahkan tanda tangan.

| roundcube 🍣           |                                 |                   | 💌 E-Mail 💄 Daftar kontak 🙀 Pengaturan |
|-----------------------|---------------------------------|-------------------|---------------------------------------|
| Segarkan Tulis sebuah | alas Balas ke se Teruskan Hapus | Tandai Berikutnya | Semua 💠 🔍 Search 📀                    |
| 🛆 Kotak Masuk         | 🕸 👻 Kotak masuk kosong          | H 4 1 > H         |                                       |
| Konsep                |                                 |                   |                                       |
| Terkirim              |                                 |                   |                                       |
| 🚯 Sampah              |                                 |                   |                                       |
| Surat Terhapus        |                                 |                   |                                       |
|                       |                                 |                   |                                       |
| <b>\$</b> -           | Pilih 🗢 Untaian 🗢               |                   |                                       |

## Mengganti Password

Pada menu sebelah kiri dalam halaman pengaturan, klik menu **"Password"**, isi kolom **Sandi Baru** dan **Konfirmasi Sandi Baru**, lalu klik button **"Simpan"**, maka password email Anda berhasil di ganti.

| roundcube 🍣    |                      | 🖂 E-Mail 👤 Daftar kontak                                                                                                    | 🔅 Pengaturan 🔺 |
|----------------|----------------------|----------------------------------------------------------------------------------------------------|----------------|
|                |                      |                                                                                                    |                |
| Pengaturan     | Bagian               |                                                                                                    |                |
| 💻 Pilihan      | Antarmuka pengguna   |                                                                                                    |                |
| 💼 Semua Folder | Tampilan Kotak Surat |                                                                                                    |                |
| 💄 Identitas    | Penampilan Pesan     |                                                                                                    |                |
| Respon         | 🔊 Pengaturan Pesan   |                                                                                                    |                |
| ••• Password   | Daftar kontak        |                                                                                                    |                |
|                | Folder Khusus        |                                                                                                    |                |
|                | Pengaturan Server    |                                                                                                    |                |
|                |                      |                                                                                                    |                |
|                |                      |                                                                                                    |                |
|                |                      |                                                                                                    |                |
|                |                      |                                                                                                    |                |
|                |                      | E Contraction of the second second seco |                |
|                |                      |                                                                                                    |                |
|                |                      |                                                                                                    |                |
|                |                      |                                                                                                    |                |
|                |                      |                                                                                                    |                |